我校智慧校园移动门户已上线,为方便全校师生更好地使用移动门户,现将登录绑定 及解绑、公众号操作等移动门户使用方法进行汇总说明。

# 1、登录绑定及解绑

打开微信,搜索公众号"桂林电子科技大学智慧校园",如图所示。

| 2:58 🖸 🖸 🕏                               | @ [1] @ \$ i( Im)                                         |
|------------------------------------------|-----------------------------------------------------------|
| <                                        | Q                                                         |
| <b>桂林电</b><br>桂林电子和<br>广西                | 子科技大学智慧校园<br><sup>网技大学</sup> 👷                            |
| 桂林电子科技大学智慧校<br>利服务 ><br>7个朋友关注           | 2圈,提供与师生员工相关的各种便                                          |
|                                          | 关注公众号                                                     |
| <u>消息</u> 服务                             |                                                           |
| 2022年9月7日                                |                                                           |
| 2022年国家网络安全<br>全为人民、网络安全<br>阅读2132 赞8    | 全宣传周网络安<br>è靠人民、网                                         |
| 2022年4月19日                               |                                                           |
| 校领导听取 2022年<br>报并对网络安全工作<br>阅读 3203 赞 32 | 1季度网络安全汇<br>F进行部署                                         |
| 2020年12月17日                              |                                                           |
| 各位老师,各位同<br>与微信对接的业务                     | 司学,大家好!由于一卡通<br>务在 2020 年 12 月 17 日 0<br>■ 10 日 17 上世年148 |

关注公众号后进入首页,在首页底部分别是"主页、校园服务、我的"三个主菜单,"校园服务"包含"电费充值、宿舍热水充值、教餐菜单、校园地图"四个二级菜单;"我的" 包含"解绑、交易记录、教工考勤"三个二级菜单。其中,"电费充值、宿舍热水充值、教 餐菜单、校园地图"匿名即可访问。"交易记录、教工考勤"需要登录绑定后才可查看。如 图所示。

| 3:05 💟 🛛 |      |         | @ [1] 10 % | <sup>4</sup> .11 |
|----------|------|---------|------------|------------------|
| <        | 桂林电子 | 科技大学智慧校 | <b>R</b> 2 | ይ                |
|          |      |         |            |                  |
|          |      |         |            |                  |
|          |      |         |            |                  |
|          |      |         |            |                  |
|          |      |         |            |                  |
|          |      |         |            |                  |
|          |      |         |            |                  |
|          |      |         |            |                  |
|          |      |         |            |                  |
|          |      |         |            |                  |
|          |      |         |            |                  |
|          |      |         |            |                  |
|          |      |         |            |                  |
|          |      |         |            |                  |
|          |      |         |            |                  |
|          |      |         |            |                  |
|          |      |         |            |                  |
|          |      |         |            |                  |
|          |      |         |            |                  |
|          |      |         |            |                  |
|          | 主页   | ■校园服务   | =          | 我的               |
|          |      |         |            |                  |

| 桂林电子科技大学智慧校园                                                                                                    | ,    | ふ。 桂林    | 电子科技大学智慧校园                                                                                                    | <b>Д</b> —                   | × ۱<br>ع |
|----------------------------------------------------------------------------------------------------|------|----------|----------------------------------------------------------------------------------------------------|------------------------------|----------|
| 时间: 2024-03-22 17:34:59<br>地点: 研究生院<br>类型: 指纹                                                                                                    |      |          | 时间: 2024-03-22 17:34:59<br>地点: 研究生院<br>类型: 指纹                                                                                                    |                              |          |
| 查看详情                                                                                                    | >    |          | 查看详情                                                                                                    | >                            | ļ        |
| 昨天 11:18                                                                                                    |      |          | 昨天 11:18                                                                                                    |                              | Ţ        |
| 网络服务电话: 0773-2290739<br>网络服务QQ群: 466522933<br>地址:花江校区网络与信息技术中心1<br>楼110室内<br>(工作日上午8: 30-12: 00,下午<br>14: 00-17: 30)<br>网费充值: http://<br>drcom.guet.edu.cn/WebPay/                                                                              |      |          | 网络服务电话: 0773-2290739<br>网络服务QQ群: 466522933<br>地址: 花江校区网络与信息技术中心1<br>棱110室内<br>(工作日上午8: 30-12: 00,下午<br>14: 00-17: 30)<br>网费充值: http://<br>drcom.guet.edu.cn/WebPay/ |                              |          |
| 昨天 11:25                                                                                                    |      |          | 昨天 11:25                                                                                                    |                              |          |
| 网络服务电淀         电费充值           网络服务QQ         电费充值           地址:花江         市电查询           検打10室内         用电查询           (工作日上4)         宿舎然水充值           14:00-17:         网费充值:           内费充值:         枚数餐菜单           drcom.guet         网费充值 |      |          | 网络服务电话: 0773-2290739<br>网络服务QQ群: 466522933<br>地址:花江校区网络与信息技术中心1<br>楼110室内<br>(工作日上午8: 30-12: 00,下午<br>14: 00-17: 30)<br>网费充值: http://<br>drcom.guet.edu.cn/WebPay/  | 个人中心<br>交易记录<br>教工考勤<br>校园地图 |          |
| 主页 三 校园服务                                                                                                    | = 我的 | <u>أ</u> | 主页 三 校园服务                                                                                                    | ≡ 我的                         | Ŵ        |

桂林电子科技大学移动门户实现了单点登录功能,所有接入统一身份认证的应用系统, 均可通过学校统一身份认证的账号密码登录门户进行访问。门户还支持多种登录方式(包括 账户密码、手机动态码、QQ/微信扫码)。

#### 1.1、登录绑定

点击主页和统一身份认证进行登录绑定后,便可进入移动门户主页面(账号密码用学校 统一身份认证的账号密码)。如图所示。

| 3:41 🏹 🖸 🗶 🖤 | ବ ଶ                                             | 10 % t.d 💷 |
|--------------|-------------------------------------------------|------------|
| ×            | 统一身份认证平台                                        |            |
| No.          | ENG 中文                                          |            |
| C            | 村林電子科技大學                                        |            |
| 帐号密          | · 码登录  使用手机验证                                   | 码登录        |
| 请输入学         | 号/I号                                            |            |
| 请给入密         | 69                                              | ~          |
| 帮助           | 帐号激活 忘记密码/                                      | 账号申诉       |
|              | 登录                                              |            |
| -            |                                                 | <b>助</b>   |
|              | I还可以使用以下方式登录                                    |            |
|              |                                                 |            |
| Reserv       | Copyright© 2022 All Rights<br>ved. 版权所有:桂林电子科技力 | 7          |

#### 1.2、解绑

点击"我的"菜单下的"解绑",出现上图所示页面即解绑成功。再次访问需要重新进行绑定。

#### 2、公众号--校园服务操作使用指南

服务对象:教职工、学生

服务内容:学生宿舍热水充值、电费充值、用电查询

使用步骤:进入"桂林电子科技大学"公众号---底部菜单"校园服务"--充值消费及 查询。

## 2.1、电费充值流程

| 1) 校园服务——》电费充值,如下图所: |
|----------------------|
|----------------------|

| 桂林电子科热 | 支大学智慧校                               | 元                                        |      |
|--------|--------------------------------------|------------------------------------------|------|
|        | 考勤通知<br>时间: 2023<br>地点: 科技<br>类型: 指纹 | 06-02 08:18:57<br>娄负1楼                   |      |
|        | 查看详情                                 |                                          | >    |
|        | 考勤通知<br>时间: 2023<br>地点: 科技<br>类型: 刷卡 | 02_00_12:12:20<br>电费充值<br>用电查询<br>宿舍热水充值 |      |
|        | 查看详情                                 | 教餐菜单校园地图                                 | >    |
| 主页     |                                      | 三校园服务                                    | = 我的 |

2)在出现的界面,按下面提示进行。

|                                                 | 1 后勤电器                  | 1                 | - ×                        |
|-------------------------------------------------|-------------------------|-------------------|----------------------------|
|                                                 | 后勤电费                    |                   | 案 Q直找命令、 ■ ● 表情            |
| 学号 请输入学员                                        |                         | 、学号或工号,将待         | · 明叶和3、49年70<br>苦出房号。可以不填。 |
| 建议通过学号查询关联房间号                                   |                         |                   |                            |
| \\$\$表房间号 ◆ ◆ ◆ ◆ ◆ ◆ ◆ ◆ ◆ ◆ ◆ ◆ ◆ ◆ ◆ ◆ ◆ ◆ ◆ | 6 清检查这里带出版<br>正确,清输入正确。 | 的房号,如果正确<br>角的房号。 | ,可以缴费。如果不                  |
| * 徽费金额 20                                       |                         |                   | 8:18:57                    |
| 20元 50元 100元                                    | 200元 0                  | 俞入或选择金额           |                            |
| 会微信支付 🔨                                         | 3 法选择资信奏值 7             | 、能选择支付字           | 0                          |
| 支支付宝                                            | HEREFER                 | H020+×13-E        | 0 122                      |
|                                                 |                         |                   | 3:12:30                    |
|                                                 | 6 √ 请再次6                | \\ 上面信息正常,        | 点击这里,充值。                   |
|                                                 | 5                       |                   | 歐秀<br>关闭( <u>C</u> ) 发送    |
|                                                 | 合计: •                   | 20.00 立即充         |                            |

<sup>3)</sup> 按界面提示缴费。

| 100 46,all 😤 😡 🛛 🏹                      |                       |                   |
|-----------------------------------------|-----------------------|-------------------|
| ×                                       | 缴费                    |                   |
| 在线缴费                                    |                       |                   |
| 缴费类型:后勤电费                               |                       |                   |
| 缴费金额: 20                                |                       |                   |
| 缴费房间号: )                                | ← 門                   | 次确认房号             |
| ■<br>●<br>「<br>●<br>Please long press t | 上面二维码支<br>the Qr code | 世<br>按提示,<br>直接缴费 |
| 缴组                                      | 内其他金额                 |                   |

# 2.2、用电查询方法

1) 校园服务——》用电查询,如下图所示。

| 桂林电子科技 | 支大学智慧校   | 园                |      |
|--------|----------|------------------|------|
|        | 考勤通知     |                  |      |
|        | 时间: 2023 | -06-02 08:18:57  |      |
|        | 地点: 科技相  | 娄负1楼             |      |
|        | 类型: 指纹   |                  |      |
|        | 查看详情     |                  | >    |
|        |          |                  |      |
|        | 考勤通知     |                  |      |
|        | 时间: 2023 | 06 02 12.12.20   |      |
|        | 地点:科技    | 电费充值             |      |
|        | 类型: 刷卡   | 用电查询 2<br>宿舍热水充值 |      |
|        | 查看详情     | 教餐菜单             | >    |
|        |          | 校园地图             |      |
| 主页     |          | 三 校园服务           | ⇒ 我的 |

2) 输入房号进行查询

|             | V elec-search 🗆                         |    |
|-------------|-----------------------------------------|----|
| y11101 🔪 查道 | 同一一一一一一一一一一一一一一一一一一一一一一一一一一一一一一一一一一一一一一 | \$ |
| 日期          | 俞入房间号 <b>余额</b>                         |    |
| 2023-06-02  | 77.01                                   |    |
| 2023-06-01  | -90.61                                  |    |
| 2023-05-31  | -312.08                                 |    |
| 2023-05-30  | -294.93                                 |    |
| 2023-05-29  | -277.01                                 |    |
| 2023-05-28  | -266.40                                 |    |
| 2023-05-27  | -253.04                                 |    |
| 2023-05-26  | -299.37                                 |    |
| 2023-05-25  | -288.06                                 |    |
| 2023-05-24  | -280.70                                 |    |

# 2.3、学生宿舍热水充值方法

1) 校园服务——》学生宿舍热水充值,如下图所示。

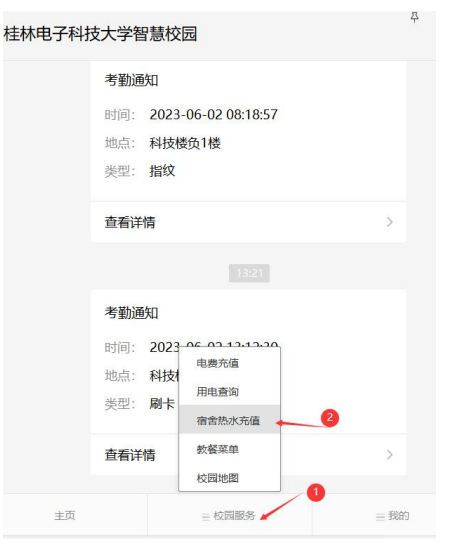

2) 在出现的如下界面中,按提示进行消费

|        |           | Î        | 后勤水费       |         |             | -     |    | × |
|--------|-----------|----------|------------|---------|-------------|-------|----|---|
|        |           |          | 后勤水费       |         |             |       |    |   |
| •学号    | 请输入学号     | -        | 1 输入学      | 5       |             |       |    |   |
| 请注意输入正 | E确学号。     |          |            |         |             |       |    |   |
| * 徽费金额 | 20 🔶      |          | 2          | 选择或输入会  | è额          |       |    |   |
| 20元    | 5075 1007 | ī。  200元 | ~          |         |             |       |    |   |
| 会微信支付  | ਚ         | >        |            |         |             |       |    | 9 |
| 支付宝    |           |          | ● 请选       | 择微信支付   |             |       |    |   |
|        |           |          |            |         |             |       |    |   |
|        |           |          |            |         |             |       |    |   |
|        |           |          |            |         |             |       |    |   |
|        |           |          | 0.5        | 立即太唐 州东 | ±n# \#4=-   | 左/内   |    |   |
|        |           |          | <b>9</b> M |         | 4II 1224173 | 7G1EL |    |   |
|        |           |          |            |         | 0           |       |    |   |
|        |           |          |            |         | 1           |       |    |   |
|        |           |          |            | 合计: ¥2  | 0 00        | 立即    | 充值 |   |

#### 3、移动门户使用指南

我校移动门户是以微信为入口,面向全体师生提供的各种应用聚合服务,登录移动门 户,即可访问相关功能。

服务对象:教职工、学生

服务内容:各单位业务的线上办理及查询等

使用步骤:关注"桂林电子科技大学智慧校园"公众号--账号绑定登录--进入移动门 户主页面--进行业务处理和查询。

#### 3.1、移动门户主页面

按照操作指南中的第一步骤,进行绑定登录后,在首页点击底部菜单"主页"便可进入移动门户主页,如下图所示。说明:应用右上角标有"内"字的,表示只允许校内访问。

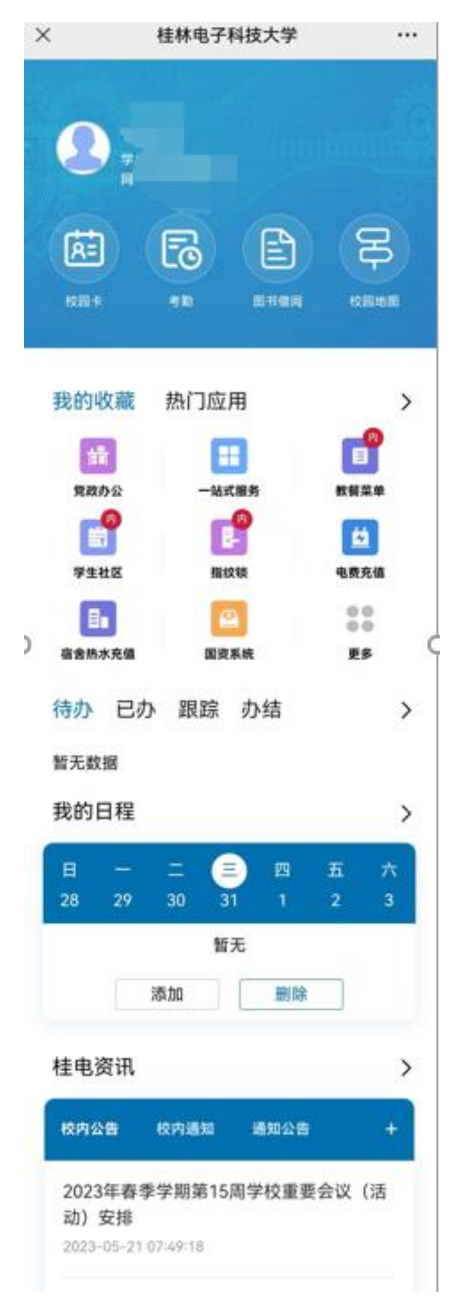

## 3.2、顶部应用说明

1) 校园卡:查看一卡通缴费记录,如图所示(注意:数据有可能延迟)。

| < > 2 桂林电子科技    | ♂桂×···× − □    | × |
|-----------------|----------------|---|
| 餐费支出            |                |   |
| 交易流水号: 33566271 | 交易地点:花江044#    | # |
| 交易金额: 10        | 交易时间: 20230602 | 2 |
| 餐费支出            |                |   |
| 交易流水号: 33523091 | 交易地点:花江017#    | # |
| 交易金额: 12.5      | 交易时间: 20230601 | 1 |
| 餐费支出            |                |   |
| 交易流水号: 33478556 | 交易地点:花江044#    | # |
| 交易金额: 11        | 交易时间: 20230531 | 1 |
| 餐费支出            |                |   |
| 交易流水号: 33393576 | 交易地点:花江0474    | # |
| 交易金额: 16        | 交易时间: 20230529 | 3 |
| 餐费支出            |                |   |
| 交易流水号: 33281599 | 交易地点: 拉面1#     | ‡ |
| 交易金额: 11        | 交易时间: 20230526 | 3 |
| 餐费支出            |                |   |
| 交易流水号: 33273010 | 交易地点: 013#     | ‡ |
| 交易金额: 6.2       | 交易时间: 20230526 | 3 |
| 餐费支出            |                |   |
| 交易流水号: 33240260 | 交易地点:花江017#    | ŧ |
| 交易金额: 10        | 交易时间: 20230525 | 5 |
| 餐费支出            |                |   |
| 交易流水号: 33196780 | 交易地点: 怡园深里236# | ŧ |
| 交易金额: 12        | 交易时间: 20230524 | 1 |
| 餐费支出            |                |   |
| 交易流水号: 33153795 | 交易地点: 怡园深里236# | ‡ |

2) 考勤: 查看考勤打卡记录,如图所示(注意:数据有可能延迟)。

| < > の 桂林电子科技 の 桂林 …       | × – – ×       |
|---------------------------|---------------|
| 姓名:                       | 工号:           |
| 考勤方式:指纹                   | 考勤地点: 科技楼考勤机  |
| 考勤时间: 2023-06-06 08:42:37 |               |
| 姓名:                       | 工号:           |
| 考勤方式:指纹                   | 考勤地点:科技楼508-1 |
| 考勤时间: 2023-06-02 18:16:21 |               |
| 姓名:                       | 工号:           |
| 考勤方式:指纹                   | 考勤地点:科技楼503-1 |
| 考勤时间: 2023-06-02 18:15:25 |               |
| 姓名:                       | 工号:           |
| 考勤方式: 指纹                  | 考勤地点: 科技楼5楼   |
| 考勤时间: 2023-06-02 18:12:12 |               |
| 姓名:                       | 工号:           |
| 考勤方式:刷卡                   | 考勤地点:科技楼503-1 |
| 考勤时间: 2023-06-02 13:12:30 |               |
| 姓名:                       | 工号:           |
| 考勤方式:指纹                   | 考勤地点:科技楼负1楼   |
| 考勤时间: 2023-06-02 08:18:57 |               |
| 姓名:                       | 工号:           |
| 考勤方式:指纹                   | 考勤地点:科技楼508-1 |
|                           |               |

3)图书借阅:查看图书借阅情况,如图所示(注意:数据有可能延迟)。

| < > の 桂林电子科技 の 桂林・・・ >    | ×                    |  |
|---------------------------|----------------------|--|
| 中台实践: 数字化转型方法论与解决方案       |                      |  |
| 图书条形码: 1907745            | 图书记录号: 896699        |  |
| 记录号: 27177106             | 类型:还回                |  |
| 记录时间: 2021-12-16 11:20:13 |                      |  |
| 数据中台: 让数据用起来              |                      |  |
| 图书条形码: 1870434            | 图书记录号: 882451        |  |
| 记录号: 27177107             | 类型:还回                |  |
| 记录时间: 2021-12-16 11:20:13 |                      |  |
| Kubernetes实战              |                      |  |
| 图书条形码: 1916195            | 图书记录号: 900759        |  |
| 记录号: 27177103             | 类型:还回                |  |
| 记录时间: 2021-12-16 11:20:12 |                      |  |
| Kubernetes生产化实践之路         |                      |  |
| 图书条形码: 1916296            | 图书记录号: 900792        |  |
| 记录号: 27177104             | 类型:还回                |  |
| 记录时间: 2021-12-16 11:20:12 |                      |  |
| 中台架构与实现:基于DDD和微服务         |                      |  |
| 图书条形码: 1910774            | 图书记录号: 897675        |  |
| 记录号: 27177105             | 类型:还回                |  |
| 记录时间: 2021-12-16 11:20:12 |                      |  |
| 中台架构与实现:基于DDD和微服务         |                      |  |
| 图书条形码: 1910774            | 图书记录号: 897675        |  |
| :그쿠므. 07100600            | <del>米</del> 刑, (赤/世 |  |

4) 校园地图: 查看学校所有校区的地图示意图, 如图所示。

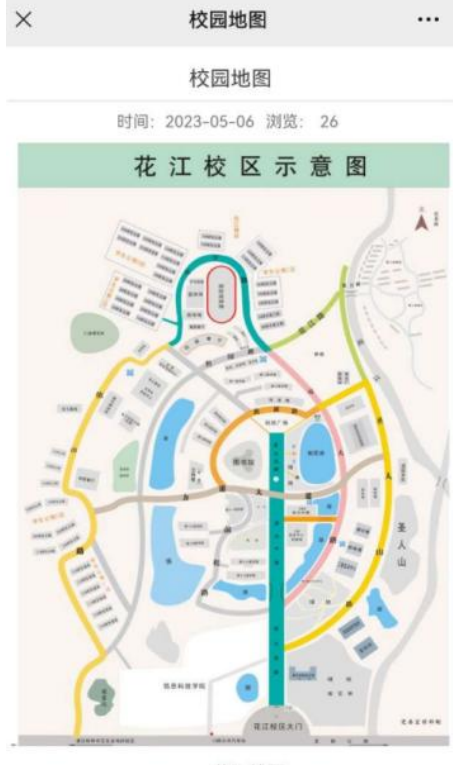

#### 花江校区

## 3.3、我的收藏与热门应用

1)我的收藏:添加自己使用频繁的应用,便于快速进入,点击"我的收藏"下的添加,点击应用右上角的"+""-"进行应用收藏的增加以及减少,如图所示。

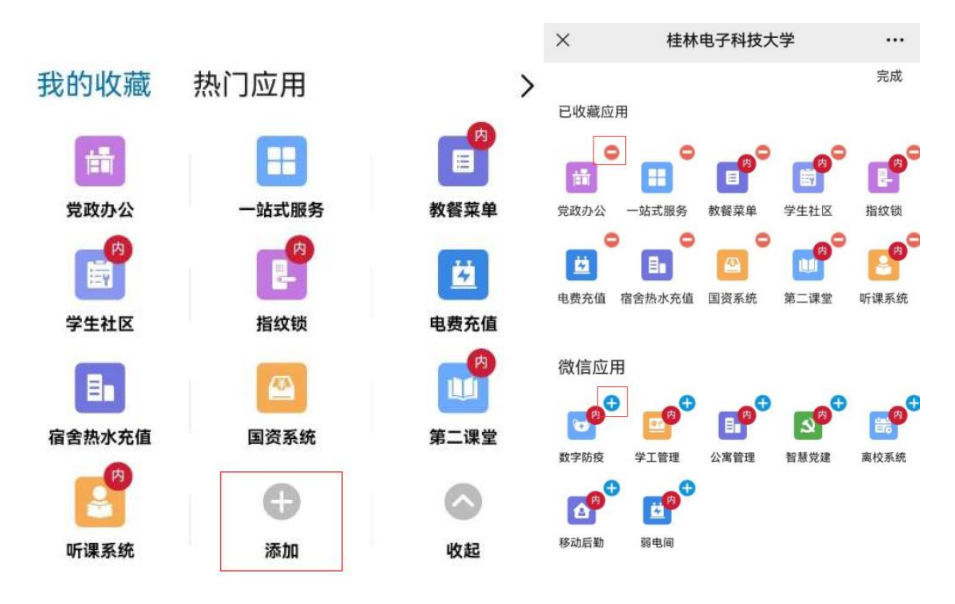

2)热门应用:比较常用的热门应用系统会自动展示在"热门应用",点击"热门应用"下的"更多"以及右面的"<sup>></sup>"便可进入移动门户应用中心,如图所示。

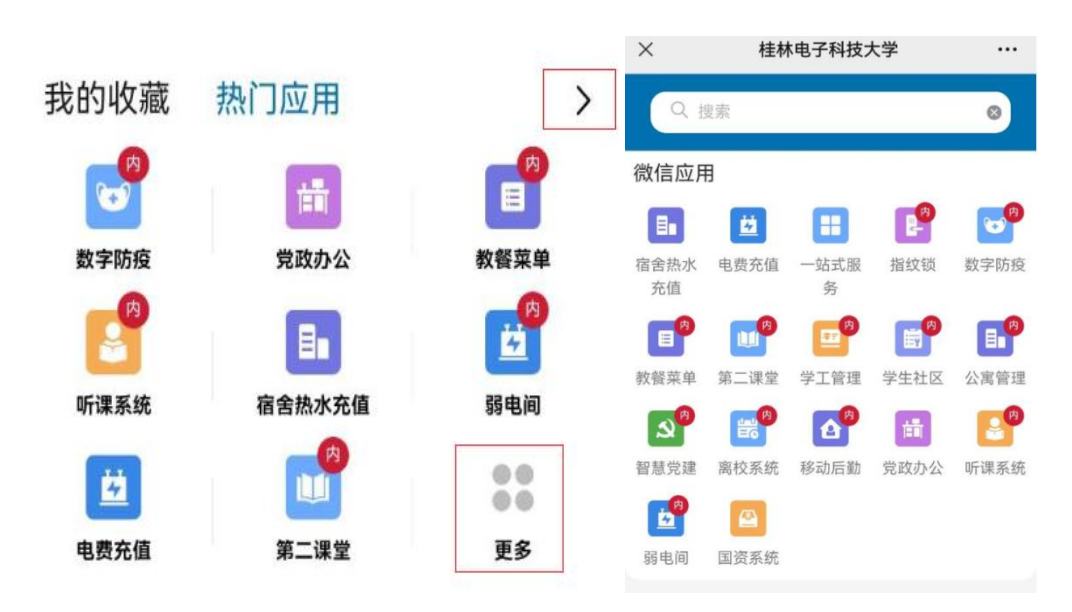

#### 3.4、任务中心使用

- 待办:展示需要待办理的事务。
- 已办:展示已经办理过事务。
- 跟踪:展示自己发起事务跟踪其办理进度。
- 办结;展示自己发起并办结的事务。
- 点击右面三角可进去任务中心查看更多事务的办理情况。如图所示。

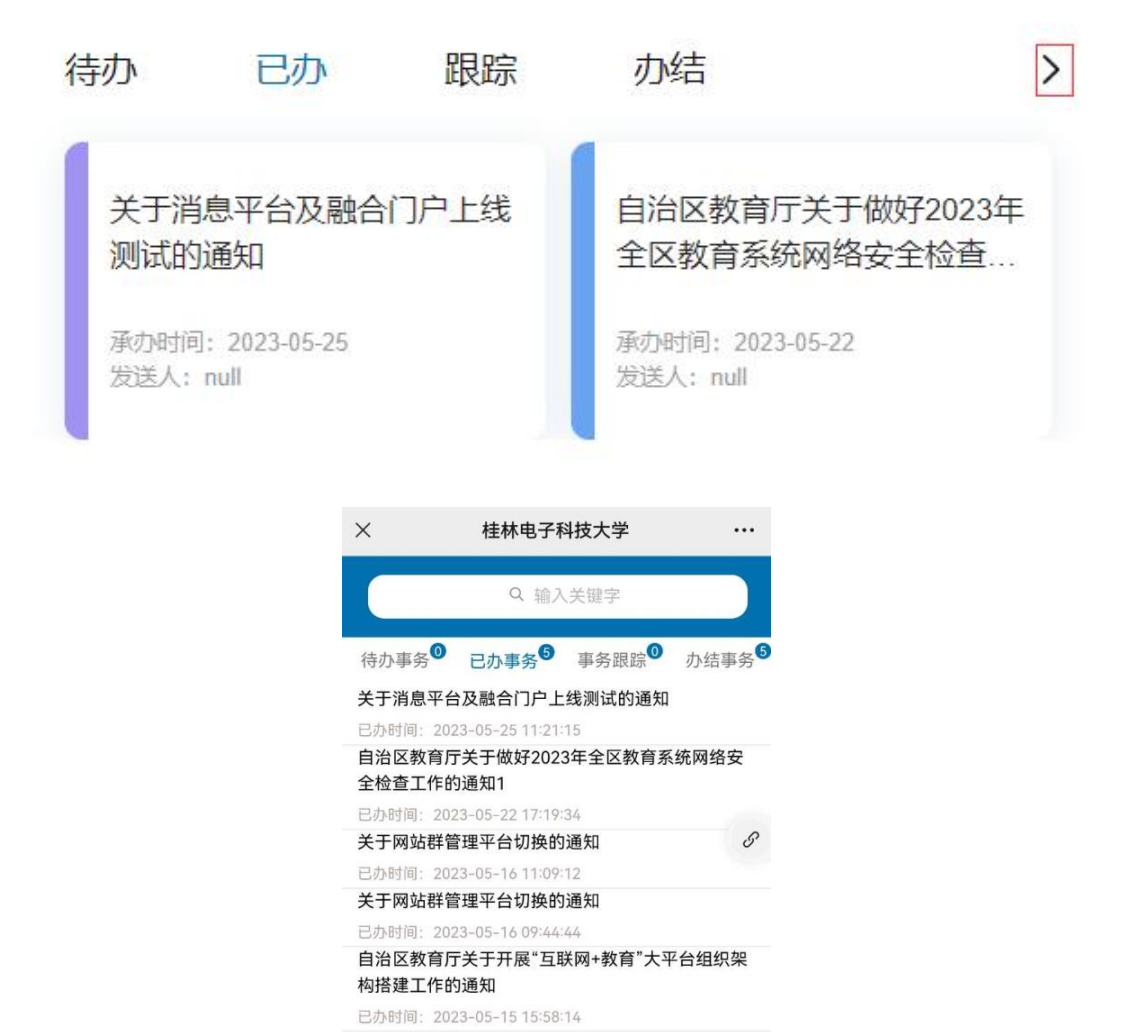

#### 3.5、我的日程

对个人日程进行维护,以及在日程中查看当天的课表信息,点击右面的三角可进入日程 中心查看所有的日程,如图所示。

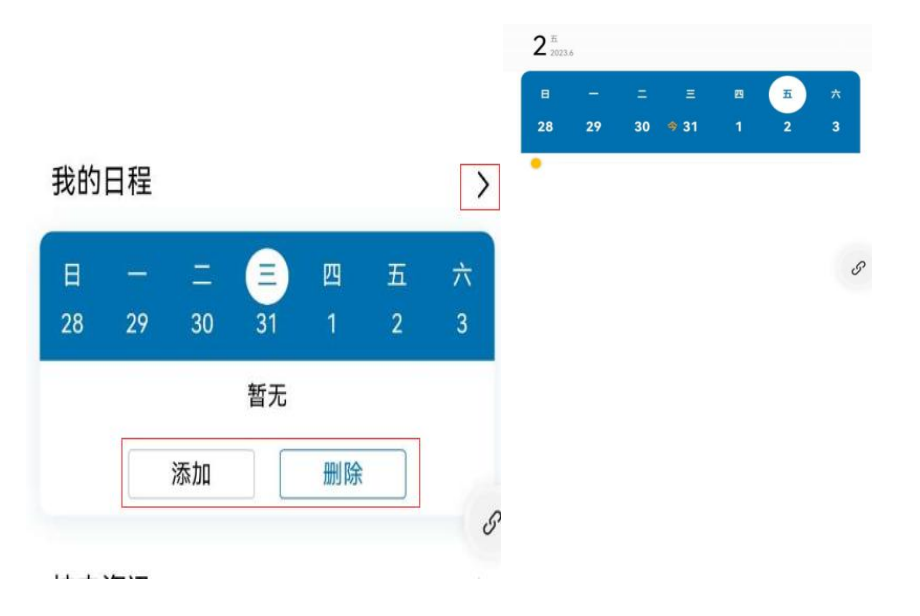

#### 3.6、桂电资讯

查看学校资讯,点击后面的"+"对资讯进行订阅操作,点击右面的三角查看更多的资 讯信息。

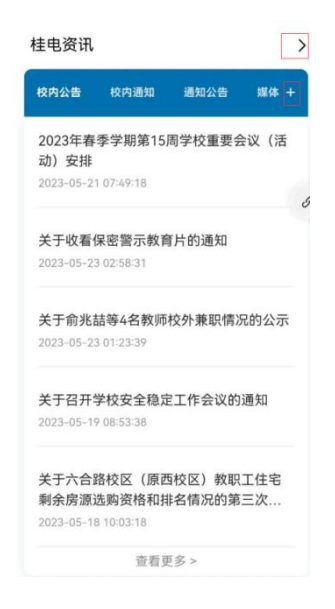